## How to fix issues with the Lenel Console when OnGuard is not installed on the C:\ Drive

Last Modified on 10/06/2022 4:18 am EDT

How to fix issues with the Lenel Console when OnGuard is not installed on the C:\ Drive

### Procedure Steps

Section A

Verify if the LS Web Service will start. If it starts, move on to Section B. If it does not start, check the NGINX log (**C:\programdata\Inl\nginx\logs**) where the following entry was repeated.

2017/10/13 08:16:53 [emerg] 4548#4552:

BIO\_new\_file("C:\ProgramData\Lnl\nginx/conf/ls\_server\_cert.pem") failed (SSL: error:02001002:system library:fopen:No such file or directory:fopen('C:\ProgramData\Lnl\nginx/conf/ls\_server\_cert.pem','r') error:2006D080:BIO routines:BIO\_new\_file:no such file)

CAUTION: The command below will write a new certificate if it does not match was is already in LS Certificate Store (case-sensitive); make sure you do not create a second certificate.

In order to check the installed certificate, complete the following steps:

Open mmc and install the certificates snap-in.

#### 1. Run **mmc.exe**.

- 2.
- a. From File, select Add/Remove Snap-in.
- b. Select **Certificates**, and then click [Add >].
- c. Select **Computer Account**, and then click [Next].
- d. Click [Finish].
- e. Click [OK].
- 3. Expand Trusted Root Certificate Authorities, and then Delete/Export Root Agency & Prism SOA

#### Common Trusted Root.

4. Expand LS Certificate Store, and then Delete/Export the certificate that appears here.

In order to correct this, run the following in cmd (as administrator). **Note:** There are two place holders in the command that need to be updated when run:

- YOURINSTALLDRIVE is the drive that OnGuard was installed to.
- SERVERFQDN is the Fully Qualified Domain Name of the OnGuard server running LS Message Broker.

"YOURINSTALLDRIVE\Program Files

(x86)\OnGuard\Certificates\InI\_app\_server\_certificate\_installer.exe" key=C:\ProgramData\Lnl\nginx\conf\Is\_server\_cert\_key.pem cert=C:\ProgramData\Lnl\nginx\conf\Is\_server\_cert.pem -store="LS Certificate Store" -cn=*SERVERFQN* 

After this is run the **ls\_server\_cert.pem**, and **ls\_servcer\_cert\_key.pem** files should be located in the **C:\programdata\nginx\conf** folder that the log referred to as missing.

Section B

To deal with the issue of LS Module Manager service missing, create the service manually:

1. Open the command prompt as an administrator.

- 2. Browse to the location where the module manager is located.
- 3. Enter the following command: nssm.exe install module-manager.exe . (See below.)
- 4. This will open a dialog box (see below). You only need to configure the Application tab.
- 5. Give the **Service name** a friendly name such as "LS Module Manager".
- 6. The **Path** should be the path of the **module\_manager.exe**.
- 7. The **Startup directory** should be the folder where its located.
- 8. Click [Install service] and you should get a confirmation that it was successful in command prompt
- 9. Verify the settings were written to registry correctly by going to the registry and finding the

HKey\_localmachine- system - current control set - services.

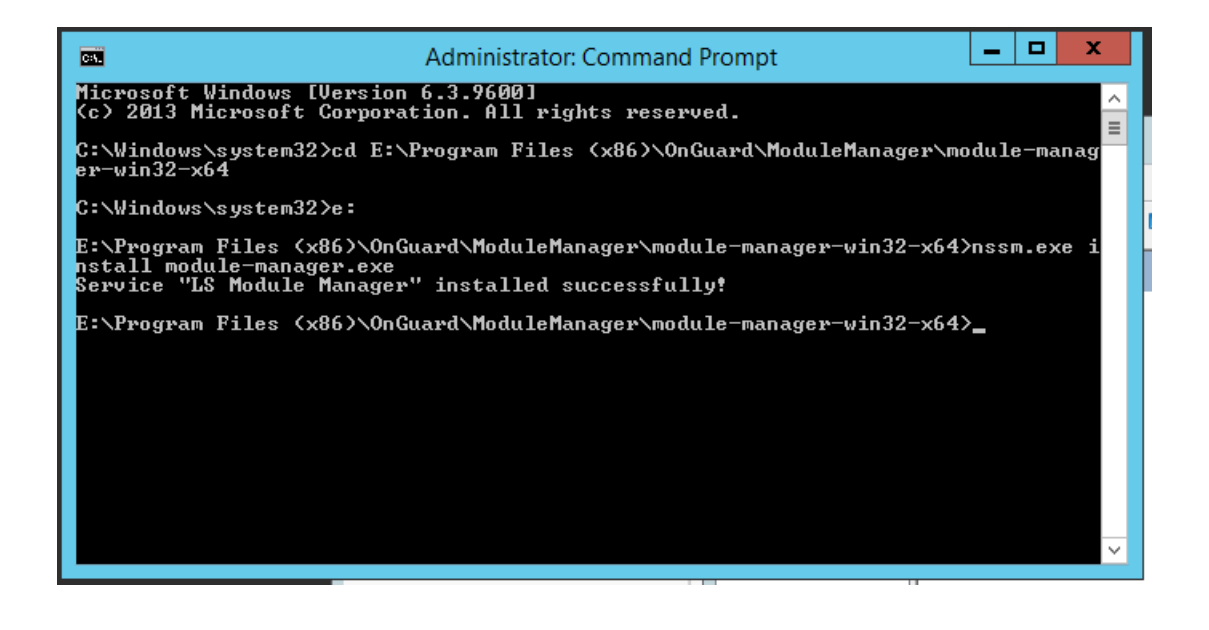

| N | NSSM service installer                                                                                                    |
|---|----------------------------------------------------------------------------------------------------|
|   | Application Details Log on Dependencies Process Shutdown Exit Image: Comparison of the state of the state of the sta |
|   | Service name: LS Module Manager Install service Cancel                                                                                                    |
|   | (IKES) and I Manager () the IS Date Manual                                                                                                    |

The registry entry in the end of the service should look like this:

\*\*\*Please note that if you must make any changes to your registry, back up your registry first\*\*\*

| LS Message Broker<br>LS Module Manager<br>ADPExit<br>LS OpenAccess<br>LS PTZ Tour Server<br>LS Replicator<br>LS Site Publication Server<br>LS Video Archive Server<br>LS Web Event Bridge<br>LS Web Service | ∧ Name<br>a) (Default)<br>B) DelayedAuto<br>a) DisplayName<br>B ErrorControl<br>B FailureAction<br>a) ObjectName<br>B Start<br>B Type | Type<br>REG_SZ<br>start REG_DWORD<br>REG_SZ<br>REG_DWORD<br>nsO REG_DWORD<br>REG_EXPAND_S<br>REG_SZ<br>REG_DWORD<br>REG_DWORD | Data     (value not set)     0x00000000 (0)     LS Module Manager     0x00000001 (1)     0x00000001 (1)     IZ     E:\Program Files (x86)\OnGuard\ModuleManager\module-manager-win32-x64\nssm.exe     LocalSystem     0x0000002 (2)     0x0000001 (16) |
|----------------------------------------------------------------------------------------------------|----------------------------------------------------------------------------------------------------|----------------------------------------------------------------------------------------------------|----------------------------------------------------------------------------------------------------|
| LS Message Broker<br>LS Module Manager<br>LS Module Manager<br>AppExit<br>S OpenAccess<br>LS PTZ Tour Server                                                                                                | Name<br>ab) (Default)<br>ab) AppDirectory<br>ab) Application<br>ab) AppParameters                                                     | Type<br>REG_SZ<br>REG_EXPAND_SZ<br>REG_EXPAND_SZ<br>REG_EXPAND_SZ                                                             | Data<br>(value not set)<br>E\Program Files (x86)\OnGuard\ModuleManager\module-manager-win32-x64<br>E\Program Files (x86)\OnGuard\ModuleManager\module-manager-win32-x64\module-manager.exe                                                             |

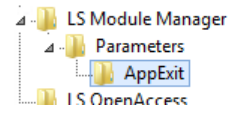

| 👲 (Default) |
|-------------|
|-------------|

Restart

REG\_SZ

Applies To

OnGuard (All versions)

# Additional Information

None